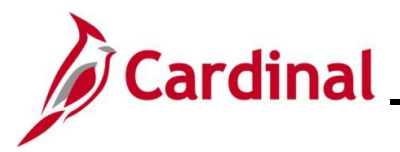

#### NAV220\_Generating a Financials Report

#### **Generating a Financials Report Overview**

The purpose of this Job Aid is to walk through the process used to generate a Financials Report.

For the purpose of the instructions contained in this Job Aid, the steps used to generate the Cardinal Trial Balance Report are provided. Generally, these instructions can be used to generate any of the Cardinal Financials Reports. However, the initial navigation path, the parameters available, and the report formats available will differ based on the specific report being generated.

Utilize these instructions along with the report specific data provided in the FIN Reports Catalogs to generate the applicable report. The FIN Reports Catalogs can be located on the Cardinal Website under **Resources**.

#### **Table of Contents**

| Revision History               | 2 |
|--------------------------------|---|
| Generating a Financials Report | 3 |

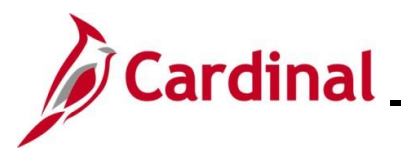

## NAV220\_Generating a Financials Report

**Revision History** 

| Revision Date | Summary of Changes                                                                                                    |
|---------------|----------------------------------------------------------------------------------------------------|
| 3/1/2025      | Updated the screenshots of the Search pages ( <u>Section 1</u> , after Step 5). Added reference information to the Overview of the Cardinal FIN Search Pages Job Aid. |

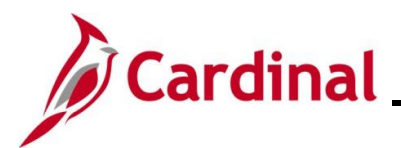

#### NAV220\_Generating a Financials Report

#### **Generating a Financials Report**

| Step                                                                                                    | Action                                                              |                                                                    |                                                              |                             |                              |        |  |  |  |
|----------------------------------------------------------------------------------------------------|---------------------------------------------------------------------|--------------------------------------------------------------------|--------------------------------------------------------------|-----------------------------|------------------------------|--------|--|--|--|
| 1.                                                                                                    | Log into Cardinal Financials.                                       |                                                                    |                                                              |                             |                              |        |  |  |  |
| The Card                                                                                                    | inal Financials Home pa                                             | age displ                                                          | lays.                                                        |                             |                              |        |  |  |  |
| Favorites •                                                                                                    | Main Menu 🗸                                                         |                                                                    |                                                              |                             | Personalize Content I Lavout | 2 Help |  |  |  |
| Menu                                                                                                    | 0.                                                                  | myCardinal Me                                                      | essages                                                      |                             | i disensite content l'adjent | 0 0 -  |  |  |  |
| My Favorites                                                                                                    |                                                                     | Begin Date                                                         |                                                              | Message                     | e                            |        |  |  |  |
| myCardinal F<br>Employee Se                                                                                                    | inancials<br>If-Service                                             | myCardinal Fi                                                      | nancials                                                     |                             |                              | 0 0 -  |  |  |  |
| ▶ Manager Sel                                                                                                    | f-Service                                                           | Financial:                                                         | s Report Execution                                           | Financials Report Retrieval | Financials Links             |        |  |  |  |
| Supplier Con     Costomers     Products     Customers Co     Items     Products     Procurement     Procurement     Procurement     Procurement     Services Pro     Sourcing     Project Cests     Travel and Ei     Billing | tracts<br>intracts<br>.Contracts<br>nt<br>curement<br>ng<br>xpenses | AR Rapp<br>AR Rapp<br>AR Rapp<br>P AR Rapp<br>P A Rapp<br>Financia | orts<br>orts<br>for the<br>for the<br>is Ouery-based Reports | E FIN Report Manager        | Cardinal Portal              |        |  |  |  |
| 2.<br>The <b>Main</b>                                                                                                    | Click the Main Menu lin<br>Main Menu -<br>Menu displays.            | ık.                                                                |                                                              |                             |                              |        |  |  |  |
|                                                                                                    | Favor                                                               | rites 🕶 Mair                                                       | n Menu 🔻                                                     |                             |                              |        |  |  |  |
|                                                                                                    |                                                                     |                                                                    | I                                                            | \$                          |                              |        |  |  |  |
|                                                                                                    | Menu                                                                |                                                                    | myCardinal Financials                                        | 0 0 -                       |                              |        |  |  |  |
|                                                                                                    | ▶ My F                                                              | avorites                                                           | Employee Self-Service                                        | •                           |                              |        |  |  |  |
|                                                                                                    | ▶ myCa                                                              | ardinal Fina                                                       | Manager Self-Service                                         | •                           |                              |        |  |  |  |
|                                                                                                    | ▶ Empl                                                              | loyee Self-S                                                       | Supplier Contracts                                           | •                           |                              |        |  |  |  |
|                                                                                                    | Supp                                                                | olier Contrac                                                      | Customers                                                    | •                           |                              |        |  |  |  |
|                                                                                                    | ▶ Custo                                                             | omers                                                              | Products                                                     |                             |                              |        |  |  |  |
|                                                                                                    | ► Produ                                                             | ucts                                                               | Customer Contracts                                           |                             |                              |        |  |  |  |
|                                                                                                    | ▶ Custo<br>▶ Items                                                  |                                                                    | Suppliers                                                    | •                           |                              |        |  |  |  |
|                                                                                                    | Supp                                                                | oliers                                                             | Procurement Contracts                                        | •                           |                              |        |  |  |  |
|                                                                                                    | ▶ Proct                                                             | urement Co                                                         | Purchasing                                                   | •                           |                              |        |  |  |  |
|                                                                                                    | ► Purci                                                             | curement                                                           | eProcurement                                                 | •                           |                              |        |  |  |  |
|                                                                                                    | ▶ Servi                                                             | ices Procure                                                       | Services Procurement                                         | •                           |                              |        |  |  |  |
|                                                                                                    | ▶ Sour                                                              | cing 🗎                                                             | Sourcing                                                     | •                           |                              |        |  |  |  |
|                                                                                                    | Proje                                                               | ect Costing                                                        | Project Costing                                              | •                           |                              |        |  |  |  |
|                                                                                                    | > Billing                                                           | g                                                                  | Travel and Expenses                                          | •                           |                              |        |  |  |  |
|                                                                                                    | ► Acco                                                              | unts Receiv                                                        | Billing                                                      | •                           |                              |        |  |  |  |
|                                                                                                    | ► Acco                                                              | unts Payabl                                                        | Accounts Receivable                                          | •                           |                              |        |  |  |  |
|                                                                                                    | ▶ Bank                                                              | mitment Cor                                                        | Accounts Payable                                             |                             |                              |        |  |  |  |
|                                                                                                    | ▶ Gene                                                              | eral Ledger                                                        | Banking                                                      |                             |                              |        |  |  |  |
|                                                                                                    | ▶ Alloca                                                            | ations                                                             | General Ledger                                               |                             |                              |        |  |  |  |
|                                                                                                    | ▶ Set U                                                             | Jp Financial                                                       |                                                              |                             |                              |        |  |  |  |
|                                                                                                    | Enter                                                               | dist                                                               | Set Un Financiale/Supply Cha                                 | sin 🕨                       |                              |        |  |  |  |
|                                                                                                    | ) Tree                                                              | Manager 📴                                                          | Enterprise Components                                        | •                           |                              |        |  |  |  |
|                                                                                                    | ▶ Repo                                                              | orting Tools                                                       | Worklist                                                     | •                           |                              |        |  |  |  |
|                                                                                                    |                                                                     |                                                                    |                                                              | ľ                           |                              |        |  |  |  |

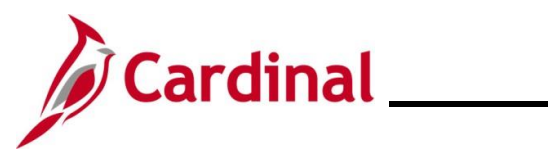

## NAV220\_Generating a Financials Report

| Step     | Action                                                                                                    |
|----------|----------------------------------------------------------------------------------------------------|
| 3.       | Click the General Ledger link.                                                                                                    |
|          | General Ledger                                                                                                    |
| i        | The initial navigation path provided in <b>Step 3</b> and following is used specifically to generate the <b>Cardinal Trial Balance Report</b> .                                                                  |
|          | Remember to refer to the FIN Reports Catalogs and use the initial navigation path provided for the report being generated. The FIN Reports Catalogs are located on the Cardinal Website under <b>Resources</b> . |
| The Cone |                                                                                                    |

The General Ledger menu displays.

|                                       | Constant Figure 1                      | •            |                  |                                  |                             | Personalize Content   Layout | ? Help |
|---------------------------------------|----------------------------------------|--------------|------------------|----------------------------------|-----------------------------|------------------------------|--------|
| Menu                                  | myCardinal Financials                  |              | 0 0 -            | myCardinal Messages              |                             |                              | 0 0 -  |
| My Favorites                          | Employee Self-Service                  |              |                  | Begin Date                       | Messa                       | ige                          |        |
| myCardinal Final                      | Manager Self-Service                   |              |                  | muCardinal Einanaiala            |                             |                              | 0.07   |
| Employee Self-S<br>Managar Salf Sa    | <ul> <li>Supplier Contracts</li> </ul> | •            |                  | mycarumal Financiais             |                             |                              | 0.04   |
| <ul> <li>Supplier Contract</li> </ul> | Customers                              | •            |                  | Pinancials Report Execution      | Financials Report Retrieval | Financials Links             |        |
| Customers                             | Products                               | •            |                  | AP Reports                       | FIN Report Manager          | E Cardinal Portal            |        |
| Products                              | Customer Contracts                     | •            |                  | AR Reports                       | E FIN Process Monitor       |                              |        |
| Customer Contra                       | Items                                  | •            |                  | GL Reports     PA Reports        |                             |                              |        |
| ▶ Items                               | Suppliers                              | •            |                  | PR Reports                       |                             |                              |        |
| Suppliers                             | Procurement Contracts                  |              |                  | E Financials Query-based Reports |                             |                              |        |
| Procurement Co                        | Purchasing                             | Journals     |                  | •                                |                             |                              |        |
| ▶ Purchasing                          | eProcurement                           | GL Subsyster | m Reconciliation | •                                |                             |                              |        |
| Procurement                           | Services Procurement                   | Ledgers      |                  | •                                |                             |                              |        |
| <ul> <li>Sourcing</li> </ul>          | Sourcing                               | Summary Le   | dgers            | •                                |                             |                              |        |
| Project Costing                       | Dreizet Castion                        | Close Ledger | 5                | *                                |                             |                              |        |
| Travel and Expension                  | Froject Costing     Transland English  | Average Dail | y Balance        | •                                |                             |                              |        |
| ▶ Billing                             | Iravel and Expenses                    | Open Items   |                  | •                                |                             |                              |        |
| Accounts Receiv                       | Billing                                | Monitor Back | around Process   | •                                |                             |                              |        |
| Accounts Payable                      | Accounts Receivable                    | Review Finar | cial Information | •                                |                             |                              |        |
| ▶ Banking                             | Accounts Payable                       | General Rep  | orts             |                                  |                             |                              |        |
| Commitment Cor     Conserval Leadness | Banking                                | General Kep  | urus             |                                  |                             |                              |        |
| <ul> <li>Allocations</li> </ul>       | Commitment Control                     |              |                  |                                  |                             |                              |        |
| Set Up Financial                      | General Ledger                         | •            |                  |                                  |                             |                              |        |
| Enterprise Comp                       | Allocations                            | •            |                  |                                  |                             |                              |        |
| ▶ Worklist                            | Set Up Financials/Supp                 | ply Chain    |                  |                                  |                             |                              |        |
| Tree Manager                          | Enterprise Component                   | s 🕨          |                  |                                  |                             |                              |        |
| Reporting Tools                       | C Worklist                             |              |                  |                                  |                             |                              |        |
| ▶ PeopleTools                         |                                        |              |                  |                                  |                             |                              |        |
|                                       |                                        |              |                  |                                  |                             |                              |        |
|                                       |                                        |              | -                |                                  |                             |                              |        |
| C                                     | lick the <b>Ge</b>                     | eral l       | Report           | s link.                          |                             |                              |        |
|                                       |                                        |              | -                |                                  |                             |                              |        |
|                                       | 🗀 м                                    | onitor F     | ) a alcare       | aund Drasaaa                     |                             |                              |        |
|                                       |                                        | onitor E     | заскуп           | bund Process                     |                             |                              |        |
|                                       | -                                      |              |                  |                                  |                             |                              |        |
|                                       | 🔲 Ré                                   | eview F      | inanci           | al Information                   | ►                           |                              |        |
|                                       |                                        |              | marron           |                                  |                             |                              |        |
|                                       |                                        | onoral       | Donort           |                                  |                             |                              |        |
|                                       | <u> </u>                               | enerali      | Report           | 5                                | 1                           |                              |        |
|                                       |                                        |              |                  |                                  |                             |                              |        |
|                                       |                                        |              |                  |                                  |                             |                              |        |

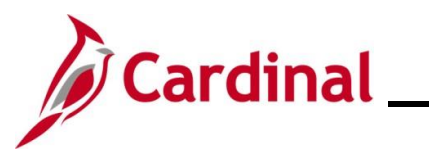

| Step                                                                                                    | Action                                                                                                    |
|----------------------------------------------------------------------------------------------------|----------------------------------------------------------------------------------------------------|
| The Gene                                                                                                    | ral Reports Menu displays.                                                                                                    |
| Favorites -<br>Menu<br>Mr Gaventes -<br>Mr Startes -<br>Manager S<br>Manager S<br>Manager S<br>Manager S<br>Suppler C<br>Customers<br>Products<br>Customers<br>Products<br>Customers<br>Products<br>Products | Man Menu   myCardnal Francials   Employee Self Service   Employee Self Service   COMA Naryis if Approprist   Commerce Contracts   Contracts   < |
| 5.                                                                                                    | Click the Cardinal Trial Balance Report link.                                                                                                    |
| The Cardina<br>Favoriter<br>Cardina<br>Find<br>Sec.<br>Ente                                                                                                    | inal Trial Balance Report Find an Existing Value page displays.<br>× Main Menu → General Ledger → General Reports → Cardinal Trial Balance Report<br>N Trial Balance Report<br>an Existing Value<br>arch Criteria<br>r any information you have and click Search. Leave fields blank for a list of all values.<br>Precent Searches Choose from recent searches<br>Choose from recent searches<br>Search by: Run Control ID begins with<br>Search by: Run Control ID begins with<br>Show more options                                                                                                    |
| A                                                                                                    | Search Clear<br>For more information pertaining to the Cardinal FIN Search pages, refer to the Job Aid titled                                                                                                    |
| •                                                                                                    | Website in <b>Job Aids</b> under <b>Learning</b> .                                                                                                    |
| ĺ                                                                                                    | If this is not the first time generating this report, always search for and use an existing Run Control ID before creating a new one. Users cannot delete Run Control IDs once they are created and saved. The instructions provided in Steps 6 - 8 assume that this is the first time that this report is being generated.                                                                                                    |

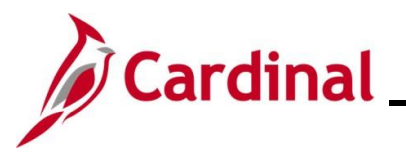

| Step           | Action                                                                                                    |
|----------------|----------------------------------------------------------------------------------------------------|
| 6.             | Click the Add a New Value button.                                                                                        |
|                | ⊕ Add a New Value                                                                                                    |
| The <b>Add</b> | a New Value page displays.                                                                                               |
| Fav            | Main Menu •     > General Ledger •     > General Reports •     > Cardinal Trial Balance Report                           |
| Car            | inal Trial Balance Report                                                                                                |
| Å              | dd a New Value                                                                                                    |
|                | *Run Control ID Add                                                                                                    |
|                |                                                                                                    |
| 7.             | Enter a Run Control ID in the Run Control ID field based on the following guidelines:                                    |
|                | <ul> <li>The Run Control ID must be unique and should be descriptive enough to help locate for<br/>future use</li> </ul> |
|                | Up to 30 characters are allowed                                                                                          |
|                | <ul> <li>No blank spaces can be used. However, an underscore "_" can be used in lieu of<br/>spaces</li> </ul>            |
|                | <ul> <li>Do not use wildcard symbols (%)</li> </ul>                                                                      |
|                |                                                                                                    |
|                | "Run Control ID                                                                                                    |
| 8.             | Click the Add button.                                                                                                    |
|                | Add                                                                                                    |

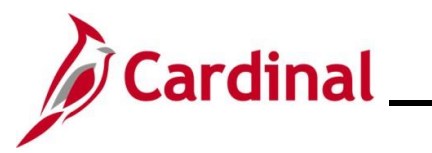

| Ste           | р     | Action                                              |                                      |            |                           |                     |               |           |                |                  |          |     |
|---------------|-------|-----------------------------------------------------|--------------------------------------|------------|---------------------------|---------------------|---------------|-----------|----------------|------------------|----------|-----|
| The <b>Tr</b> | rial  | Balance Report page dis                             | plays.                               |            |                           |                     |               |           |                |                  |          |     |
|               | Favor | rites                                               | edger ▾ → General Rep                | orts 🔻     | > Cardinal Tria           | l Balance Re        | port          |           |                |                  |          |     |
|               | Trial | Balance Report                                      |                                      |            |                           |                     |               |           |                | 2                |          |     |
|               | Tria  | I Balance Report                                    |                                      |            |                           |                     |               |           |                |                  |          |     |
|               |       | Run Control ID TRIAL_BALANCE_REPC                   | RT <u>E</u>                          | Report     | Manager Proce             | ss Monitor          |               | Ru        | in             |                  |          |     |
|               | Re    | port Request Parameters                             |                                      |            |                           |                     |               |           |                |                  |          |     |
|               | *     | Business Unit: (%for All BUs ) 15100                | Q                                    | Incl       | lude Adjustment           | Periods             |               |           |                |                  |          |     |
|               | *     | Fiscal Year:                                        | 0                                    |            | Adjustment Period         |                     |               |           |                |                  |          |     |
|               | CI    | Accounting Period:                                  | Ledger Selection                     | 1          | <u> </u>                  |                     |               |           |                |                  |          |     |
|               |       |                                                     | Full Accrual                         |            |                           | Account             | t Detai       | IS        |                |                  |          |     |
|               |       | By BU/Fund/Project                                  | Modified Accrua                      | al         |                           | Sumr                | mary          |           |                |                  |          |     |
|               |       | By FundGroup                                        | Actuals                              |            |                           | 🗆 Detai             | I             |           |                |                  |          |     |
|               |       | By Fund                                             | (All Ledgers selecte<br>together)    | ed will    | be summed                 |                     |               |           |                |                  |          |     |
|               |       |                                                     |                                      |            |                           |                     |               |           |                |                  |          |     |
|               | 🔚 S   | ave Notify C Refresh                                |                                      |            |                           |                     |               |           | Add            | 🧾 Update         | /Display |     |
|               |       |                                                     |                                      |            |                           |                     |               |           |                |                  |          |     |
| 9.            |       | Enter the desired parame                            | eters for the re                     | por        | t using the               | corres              | pon           | din       | ng fields      | 5.               |          |     |
| i             |       | Parameters are used to l parameter fields availabl  | imit/define the<br>e will differ bas | spe<br>sed | ecific data<br>on the FIN | require<br>I report | emer<br>t bei | nts<br>ng | for the genera | report.<br>ited. | . The    |     |
|               |       | Refer to the FIN Reports                            | Catalogs for a                       | a list     | ting of the               | parame              | eters         | s a       | vailable       | e for th         | e specil | fic |
|               |       | report being generated.<br>under <b>Resources</b> . | The FIN Repo                         | orts       | Catalogs a                | are loca            | ated          | on        | the Ca         | rdinal           | Website  | Э   |
| 10.           |       | Click the <b>Save</b> button.                       |                                      |            |                           |                     |               |           |                |                  |          |     |
|               |       | Save Notify                                         | 2 Refres                             | h          |                           |                     |               |           |                |                  |          |     |
|               |       |                                                     |                                      |            |                           |                     |               |           |                |                  |          |     |

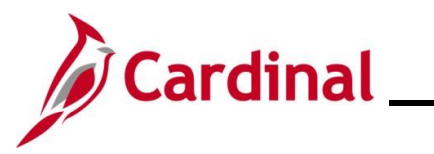

| Step            | Action                                                                                                    |                                                                                                    |                                                                                   |                           |                                                  |           |
|-----------------|----------------------------------------------------------------------------------------------------|----------------------------------------------------------------------------------------------------|-----------------------------------------------------------------------------------|---------------------------|--------------------------------------------------|-----------|
| Sample p        | age with completed parame                                                                                                    | eters.                                                                                                    |                                                                                   |                           |                                                  |           |
|                 | rites ▼ Main Menu ▼ > General Led<br>I Balance Report<br>I Balance Report<br>Run Control ID TRIAL_BALANCE_REPOR<br>Port Request Parameters<br>Port Request Parameters<br>Parameters<br>Piscal Year: 20<br>Accounting Period: 1<br>hartField Selection<br>By BU/FUND Fund 01000 Q<br>By BU/FUND Fund 01000 Q<br>By FundGroup<br>By All Accounts<br>By Fund | ger → Seneral Report<br>T R<br>Cartain R<br>Cartain R<br>Carta | rts → Cardinal Tr<br>eport Manager Proc<br>Include Adjustment<br>Adjustment Peric | rial Balance Report       | Run                                              |           |
| 11.             | Save ENotify & Refresh<br>Click the Run button.                                                                                                    |                                                                                                    |                                                                                   |                           | Add 2 Update                                     | /Display  |
| The <b>Proc</b> | ess Schedule Request pa                                                                                                    | ge displays in                                                                                                    | a pop-up w                                                                        | indow.                    |                                                  |           |
| Pro             | ocess Scheduler Request                                                                                                    |                                                                                                    | Run Control ID TR                                                                 | RIAL_BALANCE_REPOI        | रा                                               | K<br>Help |
|                 | Server Name Recurrence Time Zone Cocess List Cardinal Trial Balance Report OK Cancel Refresh                                                                                                    | Y     Run D       Run Ti       Process Name       VGLR001                                                                                                    | nte 02/04/2025<br>ne 1:50:18PM<br>Process Type<br>SQR Report                      | Type *Format<br>Web V PDF | rent Date/Time<br>Distribution<br>✓ Distribution |           |
|                 |                                                                                                    |                                                                                                    |                                                                                   |                           |                                                  | .:        |

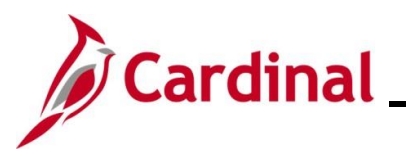

#### NAV220\_Generating a Financials Report

| Step | Action                                                                                                    |
|------|----------------------------------------------------------------------------------------------------|
| i    | The <b>Type</b> field defaults to "Web". Update to "Email", "File", or "Printer" as desired. If "Email" is selected, use the <b>Distribution</b> link to identify the email address to send the report to. |
|      | The <b>Format</b> field defaults based on the report being generated. Update as needed if other formats are available for the report being generated.                                                      |
|      | Refer to the FIN Reports Catalogs to identify the formats available for each specific FIN Report. The FIN Reports Catalogs are located on the Cardinal Website under <b>Resources</b> .                    |
| 12.  | Click the <b>OK</b> button.                                                                                                    |
|      | OK Cancel Refresh                                                                                                    |

#### The Trial Balance Report page redisplays.

| Favorites  Main M Trial Balance Report Trial Balance Rep Run Control ID                                                           | ort<br>TRIAL_BALANCE_REP                                                                                                    | edger  →  General Repo                                                                                                    | orts 		 > Cardinal Tri<br>teport Manager Proce<br>Proces | al Balance Re<br>ess Monitor<br>s Instance:220 | port<br>Rui<br>032569 | 1 |  |  |
|----------------------------------------------------------------------------------------------------|----------------------------------------------------------------------------------------------------|----------------------------------------------------------------------------------------------------|----------------------------------------------------------|------------------------------------------------|-----------------------|---|--|--|
| Report Request Para                                                                                                    | meters                                                                                                    |                                                                                                    |                                                          |                                                |                       |   |  |  |
| *Business Unit: (%fo                                                                                                    | r All BUs) 15100                                                                                                    | Q                                                                                                    | Include Adjustmen                                        | t Periods                                      |                       |   |  |  |
| *Fiscal Year:                                                                                                    |                                                                                                    | 2025                                                                                                    | Adjustment Period                                        | 1                                              |                       |   |  |  |
| Accounting Period:                                                                                                    |                                                                                                    | 1                                                                                                    | 1                                                        | ~                                              | + -                   |   |  |  |
| ChartField Selection                                                                                                    |                                                                                                    | Ledger Selection                                                                                                    |                                                          | Account                                        | t Details             |   |  |  |
| <ul> <li>☑ By BU/FUND</li> <li>□ By BU/Fund/Proj</li> <li>□ By FundGroup</li> <li>□ By All Accounts</li> <li>□ By Fund</li> </ul> | Fund 01000 Q                                                                                                    | <ul> <li>Full Accrual</li> <li>Modified Accrual</li> <li>Cash Basis</li> <li>Actuals</li> <li>(All Ledgers selecte together)</li> </ul> | l<br>d will be summed                                    | Summary                                        |                       |   |  |  |
| Notice tha                                                                                                    | Image: Save Image: Notify 2 Refresh         Image: Notify 2 Refresh         Image: Notify 2 Refresh |                                                                                                    |                                                          |                                                |                       |   |  |  |
| (2203256                                                                                                    |                                                                                                    | ihie).                                                                                                    |                                                          |                                                |                       |   |  |  |
| 3. Make not                                                                                                    | Make note of this Process Instance Number.                                                                                                    |                                                                                                    |                                                          |                                                |                       |   |  |  |
| 4. Click the Process                                                                                                    | Process Mon                                                                                                    | <b>itor</b> link.                                                                                                    |                                                          |                                                |                       |   |  |  |

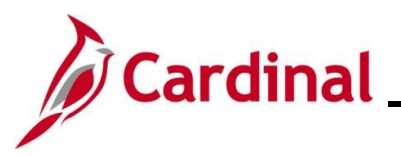

| Step            | Action                                                                                                    |
|-----------------|----------------------------------------------------------------------------------------------------|
| The <b>Proc</b> | ess List page displays.                                                                                                    |
| Fa              | orites  Main Menu  General Ledger  General Reports  Cardinal Trial Balance Report  Process Monitor                                                                                                    |
| Pr              | icess List                                                                                                    |
| Vie             | w Process Request For                                                                                                    |
|                 | User ID Q Type Last V 1 Days V Refresh                                                                                                    |
|                 | Server Name Q Instance From Instance To Clear                                                                                                    |
|                 | Run Status Vistribution Status Save On Refresh Report Manager Reset                                                                                                    |
|                 | Process List Personalize   Find   View All   🔄   🧱 First 🕢 1 of 1 🕟 Last                                                                                                    |
| Sel             | Visit Instance     Seq.     Process Type     Viser     Run Date/Time     Run Status     Details     Actions       22032569     SQR Report     VGLR001     02/04/2025 1:50:18PM EST     Success     Posted     Details     *Actions |
|                 |                                                                                                    |
| Go              | pack to Cardinal Trial Balance Report                                                                                                    |
|                 | Save Notify                                                                                                    |
|                 |                                                                                                    |
| 15.             | Locate the applicable report within the <b>Process List</b> section using the Process Instance                                                                                                    |
|                 |                                                                                                    |
|                 | ▼ Process List                                                                                                    |
|                 | Select Instance Seq. Process Type Process Name User                                                                                                    |
|                 | 22032569 SQR Report VGLR001                                                                                                    |
|                 |                                                                                                    |
| G               | The report can be viewed once the Run Status field updates to either "Success" or "Error"                                                                                                    |
|                 | and the <b>Distribution Status</b> field updates to "Posted".                                                                                                    |
|                 | Run Status Distribution                                                                                                    |
|                 | Success Posted                                                                                                    |
|                 |                                                                                                    |
|                 | Periodically click the <b>Refresh</b> button until these two status fields update.                                                                                                    |
|                 | The Clear button can be used to clear any defined view parameters                                                                                                    |
|                 | The <b>Reset</b> button can be used to reset back to the last saved view parameters                                                                                                    |
|                 | Refresh                                                                                                    |
|                 | Clear                                                                                                    |
|                 | Reset                                                                                                    |
|                 |                                                                                                    |

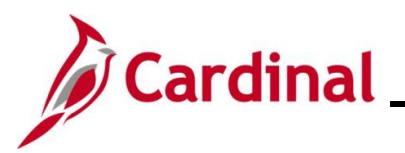

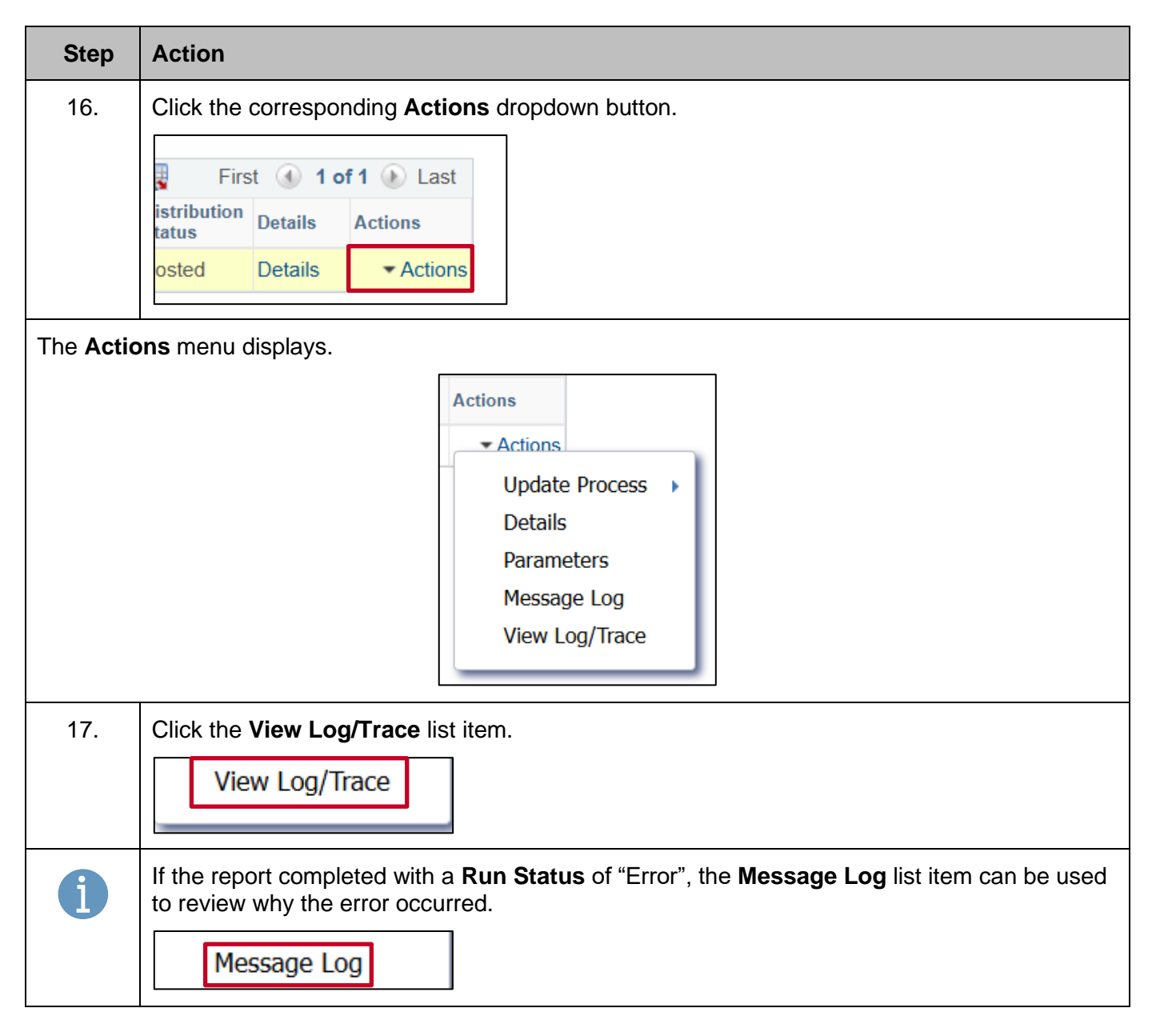

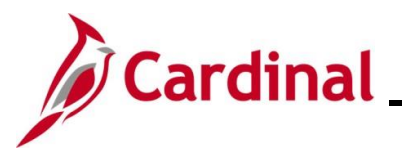

| Ste                                                  | p Action                                                                                                    |                           |                                  |                  |
|------------------------------------------------------|----------------------------------------------------------------------------------------------------|---------------------------|----------------------------------|------------------|
| The View Log/Trace page displays in a pop-up window. |                                                                                                    |                           |                                  |                  |
| ſ                                                    | View Log/Trace                                                                                                    |                           |                                  | ×                |
|                                                      | Report                                                                                                    |                           |                                  | Help             |
|                                                      | Report ID     97496288     Process Instance     22032569       Name     VGLR001     Process Type     SQR Report       Run Status     Success |                           | 032569 Message Log<br>QR Report  |                  |
|                                                      | Cardinal Trial Balance Report<br>Distribution Details                                                                                        |                           |                                  |                  |
|                                                      | Distribution Node fintrn                                                                                                    | Expiration Da             | te 03/06/2025                    |                  |
|                                                      | File List                                                                                                    |                           |                                  |                  |
| I                                                    | Name                                                                                                    | File Size (bytes)         | Datetime Created                 |                  |
| I                                                    | SQR_VGLR001_22032569.log                                                                                                    | 2,287                     | 02/04/2025 1:52:59.823582PM EST  |                  |
|                                                      | vglr001_22032569.PDF                                                                                                    | 13,796                    | 02/04/2025 1:52:59.823582PM EST  |                  |
|                                                      | vglr001_22032569.out                                                                                                    | 16,412                    | 02/04/2025 1:52:59.823582PM EST  |                  |
|                                                      | Distribute To                                                                                                    |                           |                                  |                  |
|                                                      | Distribution ID Type                                                                                                    | *Distribution ID          |                                  |                  |
|                                                      | User                                                                                                    |                           |                                  |                  |
|                                                      | Return                                                                                                    |                           |                                  |                  |
| 18.                                                  | Click the .PDF link v                                                                                                    | vithin the File List sect | tion to view the generated repor | t in PDF format. |
|                                                      | vglr001_22032569.PDF                                                                                                    | 13,796                    | 02/04/2025 1:52:59.823582P       | MEST             |